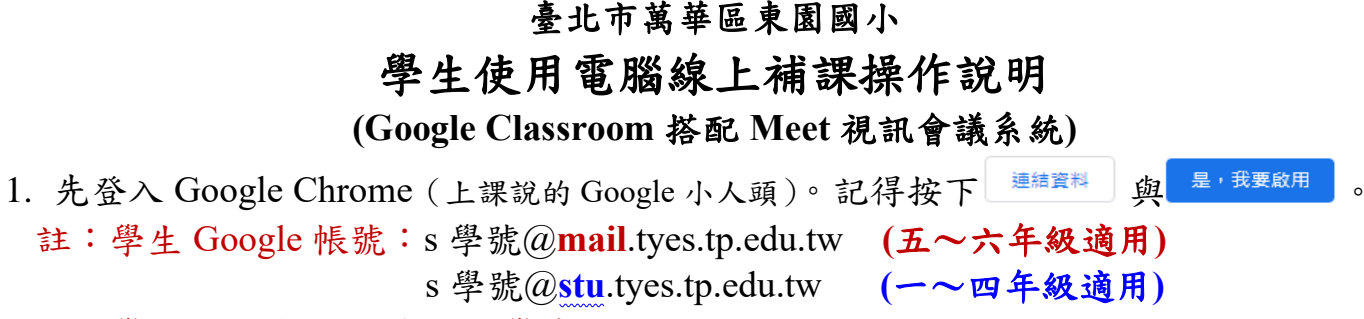

學生 Google 預設密碼:學號2次(學生 Google 帳號密碼都已抄在電腦課本上)

★注意:若發現家中電腦已有其他帳號登入了,可以這樣做↓↓↓

(1)按「+新增」。

| 臺北市萬華區東圖國民小學 × ·         | +                                                                                                    | - 4              | ×          |
|--------------------------|----------------------------------------------------------------------------------------------------|------------------|------------|
| ← → C ① 不安全   tyes.tp.ed | u.tw                                                                                                    | ☆ 🗟 🗌            | 1          |
| E Al all and a strate of |                                                                                                    | 1                |            |
| 臺北市萬華                    | 医康園國民小學 🧤 👘 и 🔶 🌾                                                                                                    |                  |            |
|                          | and a second state of the state of the second state of the second state of the second state of the second state              |                  |            |
| 東園簡介 組織架構 業務職業 班         | 級網頁 處室公告 榮譽榜 東園教師會 東園少棒 東園美術班 處室統合行事曆 東園之聲                                                                                   |                  | 疫          |
|                          |                                                                                                    |                  |            |
| ₩ 學校日資料專圖                | 您的位置:首頁- 圖                                                                                                    | OT (B) (9)       |            |
|                          | ご 武漢肺炎防疫専国                                                                                                    |                  |            |
| 早夜日幕围.                   | 本校防疫措施                                                                                                    | 同步功能已啟用          | 1          |
|                          | 防疫宣導資料                                                                                                    | G 管理你的 Google 帳戶 | dia a      |
| 全北市教育111認證               | 教育局及中央相關規定                                                                                                    |                  | 12.44      |
|                          | 相關網站連結                                                                                                    | 其他人 🌣            | ŤΒ         |
|                          |                                                                                                    | ⊖ 助客             |            |
|                          |                                                                                                    |                  | ₿ <b>₫</b> |
| <b>10001111</b>          | <ul> <li>・109年4月9日起至/月14日,校園場地平日、假日全面暫停開放…(總務處 2020/4/9 監閲率)</li> <li>・八先 大校108度年度新利 書源田原太 (始務使 2010/6/20 新期か950)</li> </ul> | 十 新増             |            |

(2) 輸入名字,按下新增。

| ·····································                   | 新增使用者                | 要章則辦法)武漢肺炎防      | 方疫生                         |
|---------------------------------------------------------|----------------------|------------------|-----------------------------|
| 學校日資料專區                                                 | 王小明                  |                  |                             |
| ,                                                       | 🌋 🍂 🐝 😤 🎸 İ          | 校RetLine#        | - <b>/-</b>                 |
|                                                         | 🔏 🚷 🕢 🍝 🍝            |                  |                             |
| <ul> <li>106年度款育111招游申請書</li> <li>今十五份質具校典域</li> </ul>  | 🎼 裔 🚲 🕟 🔗 .          | 710 監問 線上<br>教室信 | <b></b><br>日<br>年<br>日<br>年 |
| <ul> <li>・109「行政管理項度」申請書</li> <li>・東國硬質學校評選網</li> </ul> | ✓ 建立结位使用者的桌面提框<br>取消 | 東園雲<br>課教<br>様教  | 雲端                          |

(3)選擇「已經是 Chrome 使用者了嗎?請登入帳戶」。

| 只要簡單幾個步驟就能完成瀏覽器設定      |  |
|------------------------|--|
| 打造專屬的 Chrome           |  |
| 開始使用                   |  |
| 已經是 Chrome 使用者了嗎?講登入帳戶 |  |

(4)接著再登入學校發派之學生 Google 帳號。

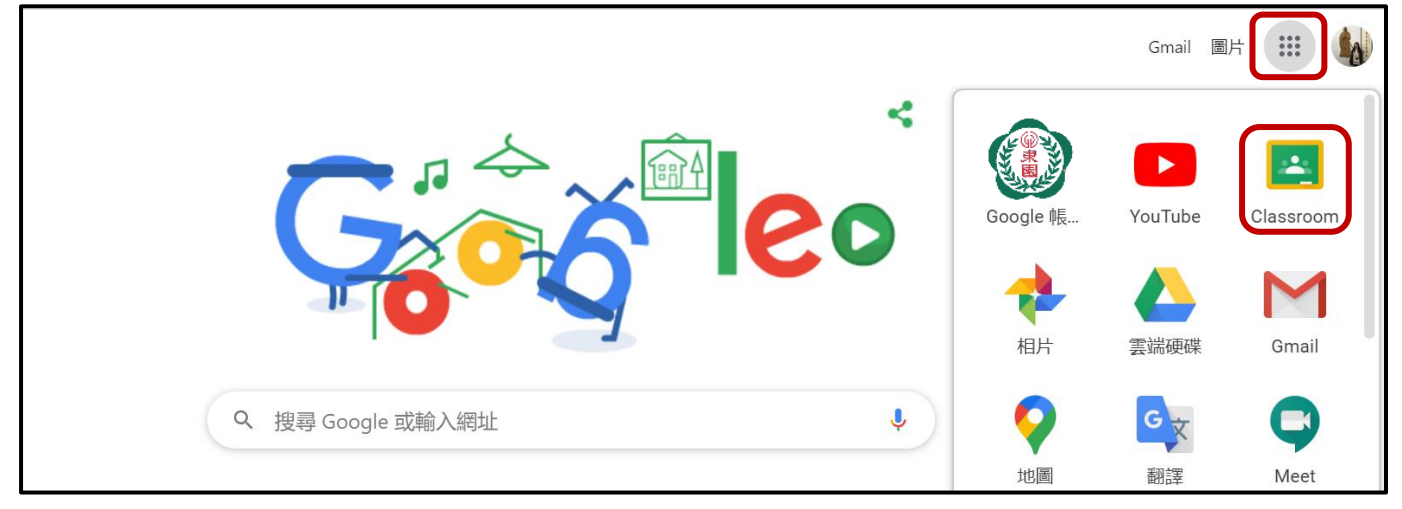

3. 選擇要上課的班級

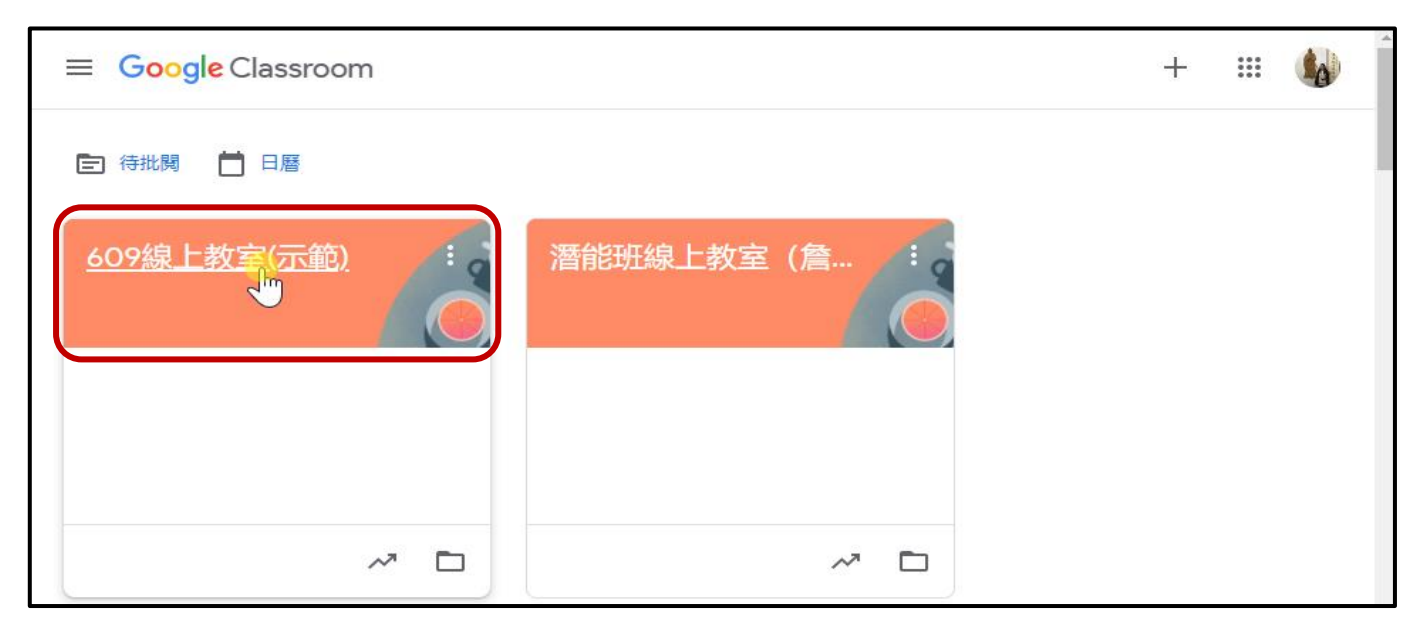

4. 進入到 Google Classroom 後,確認老師公告直播教學的時間。

並於當天再次回到這裡來。

| 接近截至日期的作業<br>太好了,沒有近期内要缴交<br>的作業!<br>全部顯示 | 周昀潔<br>下午12:53<br>【數學】直播教學<br>時間: 5/17(一) 10:30-11:10 | : |
|-------------------------------------------|-------------------------------------------------------|---|

5. 直播教學當天來 Google Classroom 後,點選「Meet 連結」。

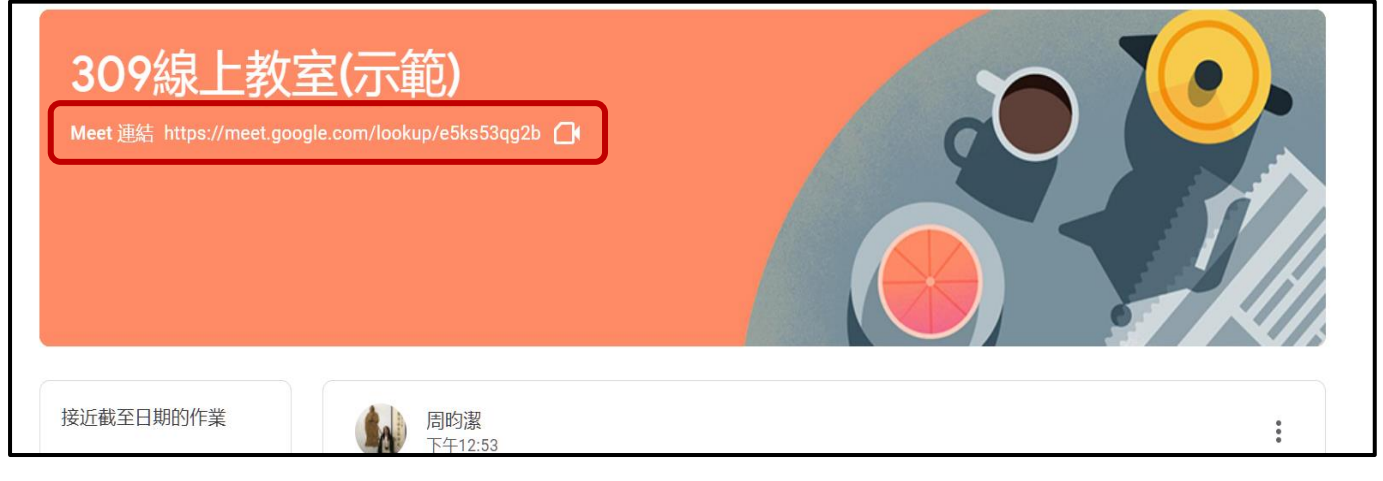

6. 加入直播前,確認是自己的帳號,先將麥克風關閉後,選擇「立即加入」。

| Seet            | 是自己的帳號→ <sup>i66@mail.tyes.tp.edu.tw</sup> |
|-----------------|--------------------------------------------|
|                 |                                            |
|                 |                                            |
|                 | 準備好加入了嗎?                                   |
| 找不到攝影機          | 目前沒有其他參與者<br>立即加入                          |
| 點選以關閉↘<br>译 □ : | 其他選項 ご 加入會議並使用電話收發音訊                       |

7. 直播功能說明:

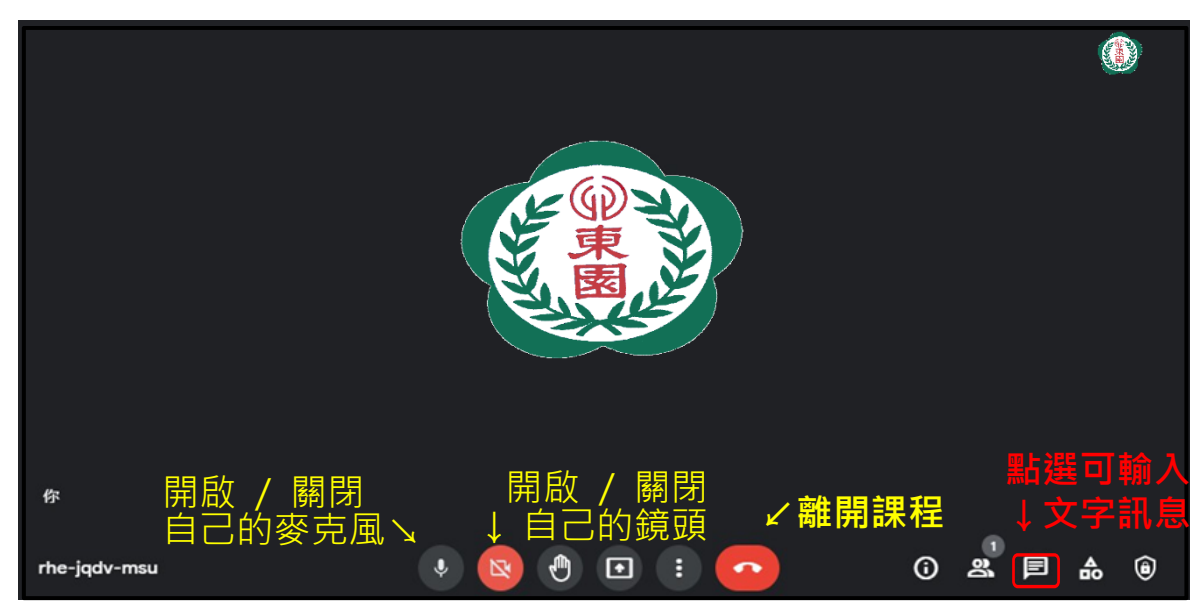

## 常見狀況排除

- 1. 加入直播前,若發現不是自己的帳號,請點選「切換帳戶」,使用學校 Google 帳號 密碼登入。
  - 註:(1)請務必登入學校發派之學生個人 Google 帳號,以利點名與補課採認。

(2) 若家中設備有多人使用,記得切換使用帳號。

| 🗣 Meet | 156@gmail.com<br>切換帳戶 |
|--------|-----------------------|
|        | 非學校帳號↗                |
|        | 點選「切換帳戶」              |
|        | 準備好加入了嗎?              |
| 找不到攝影機 | 要求加入 ⑦ 分享螢幕畫面         |
|        |                       |
|        |                       |

 2. 學生 Google 帳號:s 學號@mail.tyes.tp.edu.tw (一~四年級帳號:s 學號@stu.tyes.tp.edu.tw)

學生 Google 密碼:學號 2 次

## 例如,學號是102990

五~六年級帳號是 s102990@mail.tyes.tp.edu.tw, 密碼是 102990102990 一~四年級帳號是 s102990@stu.tyes.tp.edu.tw, 密碼是 102990102990

| Google                                                  | Google                                                                                                    |
|---------------------------------------------------------|----------------------------------------------------------------------------------------------------|
| 登入<br>使用你的 Google 雌戶                                    | 歡迎使用                                                                                                    |
| 電子郵件地址或電話號碼<br>s102990@mail.tyes.tp.edu.tw<br>忘記電子郵件地址? | <ul> <li>         ● \$102990@mail.tyes.tp.edu.tw         ◆         </li> <li>         輸入您的密碼         </li> <li>         102990102990         </li> </ul> |
| 如果這不是你的電腦,請使用訪客模式以私密方式登<br>入。 <mark>瞭解詳情</mark>         | 忘記密碼?                                                                                                    |
| 建立帳戶                                                    |                                                                                                    |